## HƯỚNG DẪN ĐĂNG KÝ TỜ KHAI MÃU SỐ 03/DL-HĐĐT

- 1. Đăng nhập Thuế điện tử: https://thuedientu.gdt.gov.vn/
- 2. Tại mục "Khai thuế": chọn "Đăng ký tờ khai"

|                                                            | Đăng ký thuế                                | Khai Thuế                 | Nộp thuế           | Tra cứu              | HÓI - ĐÁP           | Quản lý Tài khoản  |                |                  |      |  |  |  |
|------------------------------------------------------------|---------------------------------------------|---------------------------|--------------------|----------------------|---------------------|--------------------|----------------|------------------|------|--|--|--|
| Tra cứu ng                                                 | ghĩa vụ kê khai Tr                          | a cứu nghĩa vụ kê         | khai theo tháng    | Đăng ký tờ kha       | ii Kê khai trực tuy | ến Nộp tờ khai XML | Tài file phi c | ấu trúc Trình ký |      |  |  |  |
| Tra cứu tờ khai Tra cứu thông báo Đăng ký địa bàn vãng lai |                                             |                           |                    |                      |                     |                    |                |                  |      |  |  |  |
|                                                            |                                             |                           |                    |                      |                     |                    |                |                  |      |  |  |  |
| Danh sách từ khai đã đăng ký nôn qua mang                  |                                             |                           |                    |                      |                     |                    |                |                  |      |  |  |  |
| Dann                                                       |                                             | anna nà màb d             | au mạng            |                      |                     |                    |                |                  |      |  |  |  |
| STT                                                        |                                             |                           | Tờ khai            |                      |                     | Loại kỳ kê k       | hai            | Kỳ bắt đầu       | Chọn |  |  |  |
| THUÉ GIÁ TRỊ GIA TĂNG                                      |                                             |                           |                    |                      |                     |                    |                |                  |      |  |  |  |
| 1                                                          | 01/GTGT - Tờ khai t                         | huế giá trị gia tăng (    | GTGT)              | Kê khai theo quý     |                     | Q1/2017            |                |                  |      |  |  |  |
| THUẾ THU NHẬP DOANH NGHIỆP                                 |                                             |                           |                    |                      |                     |                    |                |                  |      |  |  |  |
| 2                                                          | 03/TNDN - Tờ khai q                         | N                         | Kê khai theo năm   |                      | 2017                |                    |                |                  |      |  |  |  |
| THUÉ THU NHẬP CÁ NHÂN                                      |                                             |                           |                    |                      |                     |                    |                |                  |      |  |  |  |
| 3                                                          | 02TH - Bảng tống họ                         | nụ thuộc giảm trừ g       | Kê khai theo năm   |                      | 2017                |                    |                |                  |      |  |  |  |
| 4                                                          | 05/KK-TNCN - Tờ kh                          | i nhập cá nhân (TT        | Kê khai theo quý   |                      | Q4/2020             |                    |                |                  |      |  |  |  |
| 5                                                          | 05/QTT-TNCN - Tờ H<br>tiền lương, tiền công | TNCN Dành cho t<br>/1015) | ừ Kê khai theo năm |                      | 2018                |                    |                |                  |      |  |  |  |
| BÁO CÁO TÀI CHÍNH                                          |                                             |                           |                    |                      |                     |                    |                |                  |      |  |  |  |
| 6                                                          | TT133_SieuNho - Bó<br>BTC)                  | ộ báo cáo tài chính (     | dành cho doanh ng  | nhiệp siêu nhỏ (thôi | ng tư 133/2016/TT-  | Kê khai theo năm   |                | 2017             |      |  |  |  |

## 3. Tích chọn " **03/DL-HĐĐT - TỜ KHAI DỮ LIỆU HÓA ĐƠN, CHỨNG TỪ HH, DV BÁN RA**" để đăng ký.

| TỜ KHAI ĐẤT ĐẠI         |                                                                              |                                   |            |  |  |  |  |  |  |  |
|-------------------------|------------------------------------------------------------------------------|-----------------------------------|------------|--|--|--|--|--|--|--|
| 149                     | 02/TK-SDDPNN - Tờ khai thuế sử dụng đất phi nông nghiệp                      | Kê khai theo năm 🗸 🗸              | 2022       |  |  |  |  |  |  |  |
| 150                     | 02/TK-SDDPNN_TT80 - Tờ khai thuế sử dụng đất phi nông nghiệp (TT80/2021)     | Kê khai theo năm 🗸                | 2022       |  |  |  |  |  |  |  |
| TỜ KHAI HÓA ĐƠN ĐIỆN TỬ |                                                                              |                                   |            |  |  |  |  |  |  |  |
| 151                     | 03/DL-HĐĐT - TỜ KHAI DỮ LIỆU HÓA ĐƠN, CHỨNG TỪ HÀNG HÓA, DỊCH VỤ BÁN RA      | Kê khai theo quý 🗸                | Q1 🗸 2022  |  |  |  |  |  |  |  |
| THÔNG BÁO HÓA ĐƠN       |                                                                              |                                   |            |  |  |  |  |  |  |  |
| 152                     | TB03/AC - Thông báo kết quả hủy hóa đơn                                      | Kê khai theo từng lần phát sinl 🗸 | 14/01/2022 |  |  |  |  |  |  |  |
| 153                     | TB04/AC - Thông báo điều chỉnh thông tin tại thông báo phát hành hóa đơn     | Kê khai theo từng lần phát sinl 🗸 | 14/01/2022 |  |  |  |  |  |  |  |
| 154                     | TB01/AC_HDDT - Thông báo phát hành hóa đơn điện tử                           | Kê khai theo từng lần phát sinl 🗸 | 14/01/2022 |  |  |  |  |  |  |  |
| ΒΑ΄Ο CΑ΄Ο ΗΟ΄Α ΦΟΎΝ     |                                                                              |                                   |            |  |  |  |  |  |  |  |
| 155                     | TT37/2010 - Báo cáo sử dụng chứng từ khấu trừ thuế TNCN tự in (Hết hiệu lực) | Kê khai theo quý 🗸                | Q1 🗸 2022  |  |  |  |  |  |  |  |
| 156                     | BC21/AC - Báo cáo mất,cháy,hỏng hóa đơn                                      | Kê khai theo từng lần phát sinl 🗸 | 14/01/2022 |  |  |  |  |  |  |  |

4. Chọn "03/DL-HĐĐT- TỜ KHAI DỮ LIỆU HÓA ĐƠN, CHỨNG TỪ HH, DV BÁN RA" để kê khai và nộp trực tuyến.